## Порядок подачи показаний приборов учета.

1. Нажимаем на кнопку «Ввести значения»:

| Приборы                                                        | учета                                                      |                                             |                                     |                                               |                                             | Инструк                              | ция по вводу показаний пр                                       | иборов учета              | Последовательность<br>действий                            |
|----------------------------------------------------------------|------------------------------------------------------------|---------------------------------------------|-------------------------------------|-----------------------------------------------|---------------------------------------------|--------------------------------------|-----------------------------------------------------------------|---------------------------|-----------------------------------------------------------|
| Номер лицево                                                   | ого счета:                                                 |                                             |                                     | Упра                                          | вляющая                                     | компания                             | Московского района, го                                          | род Казань                |                                                           |
| адрес: КАЗАНЫ<br>ВЫ можете по                                  |                                                            | а академ<br>• текуши                        | ика, доі<br>Іе и вве                | м , кор,                                      | квар., н                                    | ком<br>Іния прибо                    | ров учета.                                                      |                           | 2. Просмотр и ввод показан                                |
| Внимание! В<br>этого период                                    | Ввод данні<br>а и до сле                                   | ых произ<br>едующег                         | водит<br>о расч                     | ся в пери<br>етного ме                        | юд с <b>22.</b><br>есяца вво                | 02.2014 п<br>од показан              | о <b>25.02.2014</b> включито<br>ий приборов учета буде          | ельно. После<br>т закрыт. | <ol> <li>Архив учтенных показаний<br/>приборов</li> </ol> |
| Показания г                                                    | риборов                                                    | з учета                                     |                                     |                                               |                                             |                                      | Apxi                                                            | <u>ів показаний</u>       | Служба технической поддерж                                |
| Жилищно-<br>коммунальная                                       | Жилищно- Номер<br>коммунальная счетчика<br>услуга счетчика | Тип                                         | ип Разряд<br>чика -ность            | Предь<br>пока                                 | идущие<br>ізания                            |                                      | Текущие показания                                               | Расход                    | 8 (843) 5-114-1                                           |
| услуга                                                         |                                                            |                                             |                                     | Дата                                          | Значение                                    | Дата                                 | Значение                                                        | месяц                     |                                                           |
| Горячая вода                                                   | 17475823                                                   | 5n                                          | 5                                   | 01.02.2014                                    | 112.000                                     | 01.03.2014                           | 000.000                                                         | 9.000                     |                                                           |
| Холодная вода                                                  | 11838456                                                   | 5n                                          | 5                                   | 01.02.2014                                    | 178.000                                     | 01.03.2014                           | 000.000                                                         | 5.000                     |                                                           |
| Электроэнергия                                                 | 55505408182                                                | 5д                                          | 5                                   | 01.02.2014                                    | 15517.000                                   | 01.03.2014                           | 00000.0                                                         | 150.000                   |                                                           |
| * - в расход по<br>Показания ве<br>управляющей<br>обратиться в | квартирно<br>водятся т<br>і компани<br>свою упр            | му прибор<br>Олько п<br>ии или о<br>авляющу | оуучета<br>ю тем<br>ТСЖ. Ч<br>уюком | а не включ<br>прибора<br>Чтобы за<br>панию ил | ен общед<br>ам учета<br>арегистр<br>пи ТСЖ. | омовой рас<br>а, которы<br>ировать н | <sup>код.</sup><br>е ранее были зарегист<br>ювые приборы учета, | рированы в<br>необходимо  |                                                           |

2. Вносим необходимые значения в соответствующие поля в столбец «Текущие показания»:

Главная / Услуги / Оплата коммунальных платежей / Управление лицевым счетом / Приборы учета Управление лицевым счетом Инструкция по вводу показаний приборов учета Последовательность Приборы учета действий Номер лицевого счета: Управляющая компания Московского района, город Казань Адрес: КАЗАНЬ Г, -, КОРОЛЕВА АКАДЕМИКА, дом , кор. -, квар. , ком. Вы можете посмотреть текущие и ввести новые показания приборов учета. риборов учета Внимание! Ввод данных производится в период с 22.02.2014 по 25.02.2014 включительно. После этого периода и до следующего расчетного месяца ввод показаний приборов учета будет закрыт. Служба Показания приборов учета Архив показаний технической поддержки 8 (843) 5-114-115 Предыдущи Текущие показания Расход за месяц ищно-Номер Т счетчика счет оказания услуга Дата Значение Дата Значение 17475823 5n 5 01.02.2014 112.000 01.03.2014 121.000 10.000 Горячая вода Холодная вода 11838456 5n 5 01.02.2014 178.000 01.03.2014 183.000 5.000 Электроэнергия 55505408182 5д 5 01.02.2014 15517.000 01.03.2014 15667.0 150.000 \* - в расход по квартирному прибору учета не включен общедомовой расход. Показания вводятся только по тем приборам учета, которые ранее были зарегистрированы в управляющей компании или ТСЖ. Чтобы зарегистрировать новые приборы учета, необходимо обратиться в свою управляющую компанию или ТСЖ. < Назад Ввести значения 🔸 Сохранить >

3. После того как все показания внесены, нажимаем кнопку «Сохранить»:

Главная / Услуги / Оплата коммунальных платежей / Управление лицевым счетом / Приборы учета

| Приборы                                                       | юров учета                                                    | Последовательность<br>действий              |                                      |                                              |                                             |                                      |                                                         |                          |                           |
|---------------------------------------------------------------|---------------------------------------------------------------|---------------------------------------------|--------------------------------------|----------------------------------------------|---------------------------------------------|--------------------------------------|---------------------------------------------------------|--------------------------|---------------------------|
| Номер лицево                                                  | од Казань                                                     |                                             |                                      |                                              |                                             |                                      |                                                         |                          |                           |
| Вы можете по                                                  | <ol> <li>Просмотр и ввод показа<br/>приборов учета</li> </ol> |                                             |                                      |                                              |                                             |                                      |                                                         |                          |                           |
| Внимание! В<br>этого период                                   | <ol> <li>Архив учтенных показаний<br/>приборов</li> </ol>     |                                             |                                      |                                              |                                             |                                      |                                                         |                          |                           |
| Показания г                                                   | триборов                                                      | в учета                                     |                                      |                                              |                                             |                                      | Архие                                                   | в показаний              | Служба технической поддер |
| Жилищно-<br>коммунальная<br>услуга                            | Номер<br>счетчика                                             | Тип<br>счетчика                             | Разряд<br>-ность                     | Преды,<br>пока:<br>Дата                      | дущие<br>зания<br>Значение                  | Дата                                 | Текущие показания<br>Значение                           | Расход<br>за<br>месяц    | 8 (843) 5-114-1           |
| Горячая вода                                                  | 17475823                                                      | 5n                                          | 5                                    | 01.02.2014                                   | 112.000                                     | 01.03.2014                           | 121.000                                                 | 10.000                   |                           |
| Колодная вода                                                 | 11838456                                                      | 5n                                          | 5                                    | 01.02.2014                                   | 178.000                                     | 01.03.2014                           | 183.000                                                 | 5.000                    |                           |
| Электроэнергия                                                | 55505408182                                                   | 5д                                          | 5                                    | 01.02.2014                                   | 15517.000                                   | 01.03.2014                           | 15667.0                                                 | 150.000                  |                           |
| * - в расход по<br>Показания в<br>управляющей<br>обратиться в | квартирної<br>водятся т<br>і компани<br>свою упр              | му прибор<br>олько п<br>ии или Т<br>авляющу | у учета<br>о тем<br>ГСЖ. Ч<br>ИЮ КОМ | не включи<br>прибора<br>Ітобы за<br>панию ил | ен общед<br>им учета<br>ирегистр<br>ии ТСЖ. | омовой рас<br>а, которы<br>ировать н | ход.<br>е ранее были зарегистр<br>ювые приборы учета, н | рированы в<br>необходимо |                           |

4. После нажатия на кнопку «Сохранить» появляется окно с подтверждением введенных показаний. Если все показания введены корректно, нажимаем кнопку «Да»:

| Приборы учета                                                                                                    | Инструкция по вводу показаний приборов учета                                                                                                    |                                                   |
|----------------------------------------------------------------------------------------------------|----------------------------------------------------------------------------------------------------|---------------------------------------------------|
| Номер лицевого счета:<br>Адрес: КАЗАНЬ Г, -, КОРОЛЕВА АКАДЕМИКА, до                                                                                                    | Управляющая компания Московского района, город Казань<br>ч , кор, квар. , ком                                                                                                |                                                   |
| Вы можете посмотреть текущие и вве<br>Внимание! Ввод данных производит<br>этого периода и до следующего расч                                                                     | сти новые показания приборов учета.<br>ся в период с <b>22.02.2014</b> по <b>25.02.2014</b> включительно. После<br>етного месяца ввод показаний приборов учета будет закрыт. |                                                   |
| Показания приборов учета<br>Жилицион<br>услуга Номер Тип Разриз<br>услуга счетчика счетчика части<br>Горячая вода 17475823 Бл Б                                                  | Изменение показаний счетчика Х<br>Вы действительно хотите изменить введенные показания<br>счетчиков?<br>Горячая вода: 121.000<br>Холодная вода: 183.000                      | Служба<br>технической поддерж<br>8 (843) 5-114-11 |
| Холодная вода 11838456 5n 5<br>Электроэнергия 55505408182 5д 5                                                                                                    | Электроэнергия: 15667.000 Да Отмена о                                                                                                    |                                                   |
| <ul> <li>в расход по квартирному прибору учет.</li> <li>Показания вводятся только по тем<br/>управляющей компании или ТСЖ.</li> <li>обратиться в свою управляющую ком</li> </ul> | а не включен общедомовой расход.<br>приборам учета, которые ранее были зарегистрированы в<br>Нтобы зарегистрировать новые приборы учета, необходимо<br>панию или ТСЖ.        |                                                   |

5. После нажатия на кнопку «Да» происходит сохранение введенных показаний.

Этот процесс может занять от нескольких секунд до минуты. Если все действия проделаны правильно, появится окно с сообщением о том, что данные приборов успешно сохранены.

| Приборь                            | і учета                                 |                       |             |                     |                     | Инструкция    | по вводу показаний п  | риборов учета | Последовательность действий                                      |
|------------------------------------|-----------------------------------------|-----------------------|-------------|---------------------|---------------------|---------------|-----------------------|---------------|------------------------------------------------------------------|
| Номер лицев<br>Адрес: КАЗАНЬ Г     | ого счета:<br><sup>-</sup> , -, королее | ЗА АКАДЕМИ            | 1КА, дол    | Управ<br>1 , кор, 1 | ляющая<br>квар. , к | компания М    | осковского района, го | род Казань    |                                                                  |
| Вы можете п                        | осмотретн                               | ь текущие             | e i         |                     |                     |               |                       |               | <ol> <li>Просмотр и ввод показаний<br/>приборов учета</li> </ol> |
| Внимание! I<br>этого период        | Ввод данн<br>ца и до сле                | ых произе<br>едующего | вс<br>ВС    |                     |                     |               |                       |               | <ol> <li>Архив учтенных показаний<br/>приборов</li> </ol>        |
| Показания                          | приборов                                | в учета               |             |                     | Данны               | е приборов    | успешно сохранены     |               | Служба<br>технической поддержки<br>8 (843) 5-114-115             |
| Жилищно-<br>коммунальная<br>услуга | Номер<br>счетчика                       | Тип<br>счетчика       | Р<br>-ность | Дата                | Значение            | Дата          | Значение              | за<br>месяц   |                                                                  |
| Горячая вода                       | 17475823                                | 5n                    | 5           | 01.02.2014          | 112.000             | 01.03.2014    | 121.000               | 9.000         |                                                                  |
| Холодная вода                      | 11838456                                | 5n                    | 5           | 01.02.2014          | 178.000             | 01.03.2014    | 183.000               | 5.000         |                                                                  |
| Электроэнергия                     | 55505408182                             | 5д                    | 5           | 01.02.2014          | 15517.000           | 01.03.2014    | 15667.0               | 150.000       |                                                                  |
|                                    |                                         | му прибор             | у учета     | не включе           | ен общед            | омовой расхо; | 1.                    |               |                                                                  |

## Важная информация:

Обращаем Ваше внимание на то, что период подачи показаний приборов учета определяется управляющими организациями ЖКХ самостоятельно. В течение заданного периода пользователь может менять внесенные показания неограниченное количество раз.

В представленном примере период подачи показаний приборов учета установлен с **22.02.2014** по **25.02.2014** включительно. После истечения этого периода и до следующего расчетного месяца ввод показаний приборов учета будет закрыт для пользователя.

Все показания вводятся только по тем приборам учета, которые ранее были зарегистрированы в управляющей организации ЖКХ. Чтобы зарегистрировать новые приборы учета, необходимо обратиться в свою управляющую организацию ЖКХ.